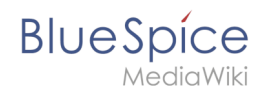

## 9 UserManual:Extension/BlueSpiceSocial

## Contents

| 1 User profile                       | 2 |
|--------------------------------------|---|
| 2 Timeline                           | 2 |
| 2.1 Creating new entries             | 2 |
| 2.2 Interacting with social entities | 2 |
| 2.3 Editing and deleting entities    | 3 |
| 3 Blog                               | 3 |
| 4 Page attachments                   | 3 |
| 5 Page discussions                   | 4 |
| 6 Related info                       | 4 |

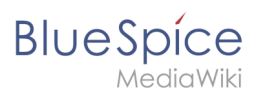

**BlueSpiceSocial** is a set of extensions that add social features around a wiki page. It allows users to quickly communicate on the wiki and to express their opinion on pages.

## User profile

Every user has a profile on the wiki. It is displayed on the user page (User:Username). Users can access their user profiles by clicking on *My profile* in the user menu which is located in the header toolbar.

The user profile shows the user's basic information (depending on the wiki setup) and the user's profile image. Below the user info, the user's wiki activities are listed: Comments the user made, actions on pages, and in

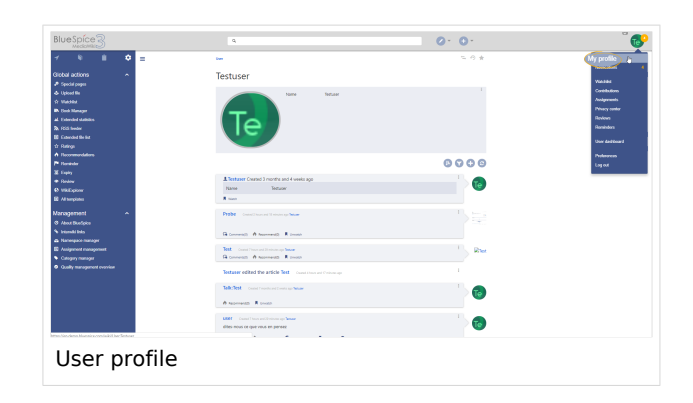

general the user's activity on the wiki. It also allows other users to leave comments on the user's profile page.

## Timeline

Timeline is a special page that provides an overview of all social conversations on the wiki.

By default, it is listed on the *Main navigation*. You can also access the page directly at Special:Timeline. On this page, users can sort and filter existing social entries or create new entries.

| Medianal S                   |                                                                                                    |   |
|------------------------------|----------------------------------------------------------------------------------------------------|---|
| 9 8 0 <del>-</del>           | Special                                                                                                    | 1 |
| Main page                    | Timeline                                                                                                    |   |
| Al about<br>Recent changes > | 0000                                                                                                    |   |
| Timetine 5                   | and a second second sec |   |
| tro ^                        | оналнов се ракона е ракона<br>— — — — — — — — — — — — — — — — — — —                                                                                                     |   |
| Fundore<br>Sandou            |                                                                                                    |   |
| xxt BlueSpice 3 •            |                                                                                                    |   |
| Nozdia Changes<br>Roodmap    | Official Help Page - Statements and an approximate                                                                                                    |   |
| Upgrade to DisetSpice 3      | <ul> <li>The a the once and page interview measure of view representations into a store should be entended to the<br/>times.</li> </ul>                                                                                                    |   |
|                              | G Conversiti & Asservanti & Contrational R Rock @ Download                                                                                                    |   |
|                              | Comment                                                                                                    |   |
|                              | Dr. Richard Heigl commercial "A solution for coders!" Constructs store at up 5 Advertes                                                                                                    |   |
|                              | The Visual Editor supports many code formats. You will find a large selection under insert Code block.                                                                                                    |   |
|                              | A taxees()                                                                                                    |   |
|                              | A solution for codes? - count normalization or putter top     Can the editor also display othere code?                                                                                                    |   |
|                              | General Alternative Finished Rites Operated                                                                                                    |   |
|                              | Conversed                                                                                                    |   |
|                              |                                                                                                    |   |

### **Creating new entries**

To create a new entry, click on the "Plus" icon to add a new timeline entry:

- Blog entry: Blog is used for topics to be shared with other users on the wiki
- **Microblog**: Like a blog entry, but without titles. It should be used for a short entry, e.g., a quick announcement.
- **Discussion topic**: Adds a discussion entry to a particular wiki page.

#### Interacting with social entities

Every entry in the timeline is called a social entity. Depending on the type of social entity, the following interaction options exist:

- **Comments:** Number of comments related to the entity. Clicking on *Comments* opens all current comments and allows users to add a comment (if user has the necessary permissions).
- **Recommend:** Number of users that recommended the entity. Uers can add a recommendation by clicking on *Recommend*.

# BlueSpíce

/ediaWiki

- Linked articles: Number of articles linked to this entity Clicking on *Linked articles* shows the list of linked articles.
- **Watch/Unwatched:** Shows if the user is currently watching the entity (the receives notifications when the entity is changed). Clicking on Watch or Unwatch changes the state of watching.
- **Resolved/Unresolved**: The status of the entity. Some entities, like discussions on a question can have a status attached to them, so that other users know if the question is answered.

## **Editing and deleting entities**

Users can edit and delete their own entities (created by them) by clicking on the "3 dots" icon in the top right corner of the entity.

|           |                                                                                                    |                                                                                                    | 6       |
|-----------|----------------------------------------------------------------------------------------------------|----------------------------------------------------------------------------------------------------|---------|
| _         |                                                                                                    |                                                                                                    |         |
| Te        | dites-nous ce que vous en pensez                                                                                                    | Title                                                                                                    |         |
|           | 🐨 Blog 👘                                                                                                    | Title                                                                                                    |         |
|           | Microblog                                                                                                    | Content                                                                                                    |         |
|           | Comment                                                                                                    | User Created 7 hours and 3 $\checkmark$ $\checkmark$ B I A $\checkmark$ $\circlearrowright$ $\boxplus$ + $\checkmark$ $\Omega$ |         |
|           | / Discussion topic                                                                                                    | dites-nous ce que vous                                                                                                    |         |
|           | Official Help Page Created & months and one week ago Mary Read                                                                                                    | G Commenta(I) 🕐 Recom                                                                                                    | N       |
| <u>/R</u> | Here is the official help page: https://www.mediawiki.org/wiki/Help:Namespacest# if this                                                                                                    |                                                                                                    | ~8      |
|           | times.                                                                                                    |                                                                                                    |         |
|           | Sa Commenta(0) 🕐 Recommend(1) 🖤 Linked anticles(0) 🗮 Watch 💟 Unresolved                                                                                                    | *                                                                                                    | Cance   |
|           | Commont                                                                                                    | Official Help Page                                                                                                    |         |
|           | Comment                                                                                                    | There is the official neip page: https://www.mediawiklorg/wiki/neip/namespaceser in this and/e should be ex<br>times.          | xtended |
|           |                                                                                                    | 😡 Comments(0) 🕐 Recommend(1) 🦿 Linked articles(0) 📕 Watch 💿 Unresolved                                                         |         |
|           | Dr. Richard Heigi commented "A solution for coders?" Created 4 months and one week app Dr. Richard Heigi     The Visual Editor supports many code formats. You will find a large selection under Insert: Code block. |                                                                                                    |         |
|           | A Recommend(1)                                                                                                    | Comment                                                                                                    |         |
|           |                                                                                                    |                                                                                                    |         |
| K <       | A solution for coders? Greated 4 months and one week ago Amerit Rug                                                                                                    | Dr. Richard Heigl commented "A solution for coders?" Greated 4 months and one week ago Dr. Richard Heigl                       |         |
|           | Can the editor also display somware code:                                                                                                    | The Visual Editor supports many code formats. You will find a large selection under Insert: Code block.                        |         |
|           | Se Comment(1) 🕐 Recommend(0) 🖤 Linked anticles(0) 🗮 Watch 😈 Unresolved                                                                                                    | Recommend(1)                                                                                                    |         |
|           | Comment                                                                                                    | A solution for coders? Created 4 months and one week ago Amett Dug                                                             |         |
|           | Comment                                                                                                    | Can the editor also display software code?                                                                                     |         |

### Blog

Blog is a special page showing an overview of all blog entities available on the wiki. By default, it is listed on the *Main navigation*. You can also access the page directly at Special: Blog. Users can sort and filter the list entries by clicking on the icons above the list.

Learn how to include the blog on any wiki page.

| BlueSpice3                           |                                                                                                    | 0 0 .                                                                                                    | 6 |
|--------------------------------------|----------------------------------------------------------------------------------------------------|----------------------------------------------------------------------------------------------------|---|
| * 9 8 0 <del>-</del>                 | Sector                                                                                                    |                                                                                                    |   |
| 🗰 Melepape                           | Blog                                                                                                    |                                                                                                    |   |
| E Arthur                             |                                                                                                    | 000                                                                                                    |   |
| O Faceri sharpe >                    |                                                                                                    | 000                                                                                                    |   |
| 🗄 Blog                               | New Bog                                                                                                    |                                                                                                    |   |
| *                                    |                                                                                                    |                                                                                                    |   |
| 0 Santox                             | With BlueSpice 3 we finally published a brand new                                                                                                    | version of our pepular wild software based on MediaWild, By a                                                                                                    |   |
|                                      | Arrest Kup thorough revision and the employment of newest to                                                                                                    | schoologies we developed a software, which will implie users.                                                                                                    |   |
| B Nexte Blue Spice 3 ^               | De la constante entreprises. With Bacelpice per corporate curé<br>improved and new entreprise functions. Biurégice pro                                                                                                    | In contrast of policity of the case, contrast of product cases and<br>contrast will benefit from a power following with numerous<br>is the softwater of choice for the following was cases                                                                                                    |   |
| Fourtrup     Upgrade to Sturfactor 3 | Knowledge Management / Knowledgebase                                                                                                    |                                                                                                    |   |
|                                      | Quality Management (SO 90012015)                                                                                                    |                                                                                                    |   |
|                                      | <ul> <li>IT Decementation (FI), ISC(ISC 2000)</li> </ul>                                                                                                    |                                                                                                    |   |
|                                      | <ul> <li>Technical Documentation (VDI 4520)</li> </ul>                                                                                                    |                                                                                                    |   |
|                                      | Organization Manuals                                                                                                    |                                                                                                    |   |
|                                      | <ul> <li>Costomer Service &amp; Support (Online Helpfield)</li> </ul>                                                                                                    |                                                                                                    |   |
|                                      | Bladipios pro stands for stability, security and scalabilit<br>As a central, costs-departmental and crass-location tol<br>turbs for certification your concentre culture.                                                                                                    | ty and is the foundation of a modern. knowledge-based company,<br>lation, Bladipice pro is 1% alternative to instant software and a                                                                                                    |   |
|                                      | We would like to introduce you to the most import                                                                                                    | art investions in Bodipice 2                                                                                                    |   |
|                                      | New user interface and responsive design                                                                                                    |                                                                                                    |   |
|                                      | Budgios 3 offen a new negation compared an any<br>any fine and from their canadoben or table. The new<br>becomes oblication in the new negations in the right-<br>awaraneous and often pages actions, in addition well com<br>prominence by the opposite Stating away of the test an<br>edding the canners. | contrist user information. Lives can not access and widt hill contromer at<br>interfacts in more graphics and data. Along can be thing, this<br>and column. Here we handled the functions for quality<br>terms in Baulygica Tauling into considerably more separat and<br>all right reavagation calutures. This leaves more space for weaking and |   |
|                                      |                                                                                                    |                                                                                                    |   |

## Page attachments

#### UserManual:Extension/BlueSpiceSocial

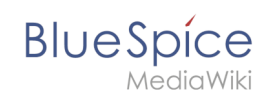

For every content page on the wiki, BlueSpiceSocial integrates an attachments section. This section shows the files that are related to the particular page. Users can add or remove files to and from this section by clicking on the "..." icon at the bottom of the section. Clicking on this icon links to Special: Attachments/Page name, which allows managing the files attached to a particular page.

Users can attach files that are already uploaded to the wiki by clicking on the "Plus" button and selecting a file. Or, users can upload new files to be attached by dropping files into the marked area or by clicking the same area to select the files to upload.

This page also shows the history of file attachments for the page.

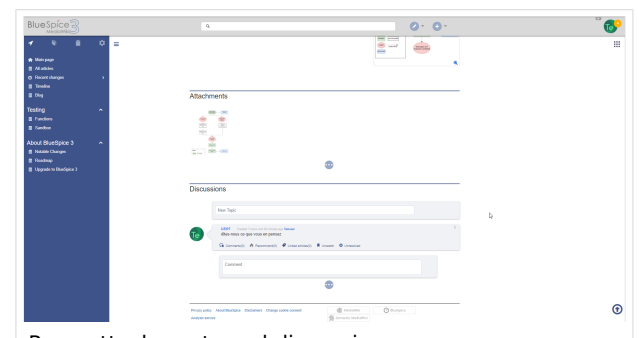

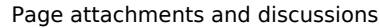

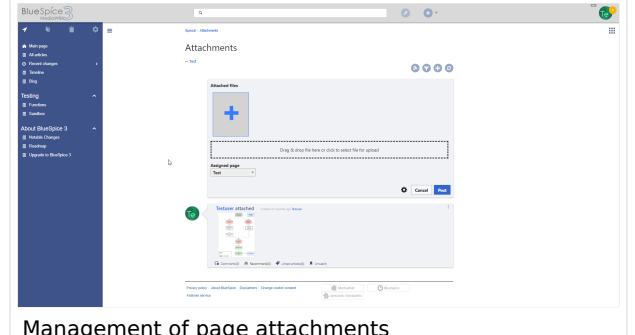

Management of page attachments

Page attachments can be disabled in the Page by adding the MagicWord NOSTASH to the page in source editing mode.

### Page discussions

Like page attachments, BlueSpiceSocial integrates a discussion section at the bottom of every wiki page. This section allows users to create comments directly on a wiki page without having to switch to the discussions page. If it is the first entry in a discussion, the discussion page is automatically created at this time.

The discussion section can be disabled in the Page by adding the MagicWord *NODISCUSSION* to the page in source editing mode.

### Related info

- Blog
- **Discussions and Attachments**
- **Discussion topics**
- Social comments
- User Profile
- Reference:BlueSpiceSocial